## 1. Table des matières

Règles sur la réservation d'une table.Oublie de mot de passe3Réservation sur framagenda6Réservation sans utiliser framagenda10

2

### Règles sur la réservation d'une table.

Vous ne pouvez réserver qu'un créneau de 2 h par jour et par joueur, tous les deux jours.

- Il peut y avoir deux joueurs par table.
- Si vous n'avez personne qui a réservé après vous, vous pouvez continuer à jouer.

Une table sur deux peut être réservée. Ce sont les 2, 4, 6, 7 et 8.

Rappel de la numérotation des tables

côté jardins 6 3 2 5 4 1 côté entrée

7 : billard français du bar 8 : blackpool

Rappel des créneaux par jour.

Attention du 09/06 au 30/06, le couvre feu sera à 23h00,donc fermeture à 22h30.

| Lundi, 7 créneaux                                                                                                  | Mardi, mercredi,<br>vendredi, samedi, 7<br>créneaux :                                                              | Jeudi : 6 créneaux                                               | Dimanche : 7 créneaux                                                                                              |
|----------------------------------------------------------------------------------------------------|----------------------------------------------------------------------------------------------------|------------------------------------------------------------------|----------------------------------------------------------------------------------------------------|
| 9h00 - 11h00<br>11h00 - 13h00<br>13h00 - 15h00<br>15h00 - 17h00<br>17h00 - 19h00<br>19h00 - 21h00<br>21h00 - 22h30 | 9h00 - 11h00<br>11h00 - 13h00<br>13h00 - 15h00<br>15h00 - 17h00<br>17h00 - 19h00<br>19h00 - 21h00<br>21h00 - 22h30 | 14h00 - 16h00<br>16h00 - 18h00<br>18h00 - 20h00<br>20h00 - 22h00 | 9h00 - 11h00<br>11h00 - 13h00<br>13h00 - 15h00<br>15h00 - 17h00<br>17h00 - 19h00<br>19h00 - 21h00<br>21h00 - 22h30 |

La procédure pour réserver reste la même qu'en septembre avec Framagenda ou en envoyant un mail au bureau.

Votre mot de passe utilisé pour votre compte framagenda est toujours valable. Toutefois, si vous l'avez oublié, pas de panique. Voici la procédure pour le changer.

## Oublie de mot de passe

1. Se rendre sur Framagenda.org (cliquer sur le lien en bleu).

La page suivante s'affiche :

| 🕅 Agenda                 | ► 4 <b>4</b>      | ₩ + →        | 🖨 adı                         | min 👻   | Utilisateur ou email            | R             |
|--------------------------|-------------------|--------------|-------------------------------|---------|---------------------------------|---------------|
| < août 2017 >            | lun. mar.         | 1 2 3        | ven. sam.<br>4 5              | dim.    |                                 |               |
| Jour Semaine Mois Auj.   |                   | 18:00 Rasser | 14:00 Install<br>14:00 Premie |         | Mot de passe                    | ۸ 💿           |
| + Nouvel agenda          | 7                 | 8 9 10       | 11 12                         | 13      |                                 |               |
| ● test <\$ …             |                   | Concert de   |                               |         | Se connecter                    | $\rightarrow$ |
|                          |                   |              | 19                            | 20      |                                 |               |
| + Nouvel abonnement      | Concert de        | Lessazo      | ) Stand                       | Ν       | Ant de passe oublié ?           |               |
| Anniversaires des c ···· | Commence          | Termine      | 26                            | 27      |                                 |               |
| 1/Agonda du Libro        | ✓ Journée entière | 09/08/2017   | 00:00                         |         | u'est ce que c'est ?            |               |
| C Agenda da cibre        | Supprimer Annule  | r Plus Me    | 2<br>ttre à jour              |         |                                 |               |
| U214                     |                   |              |                               | Fra     | amagenda est un service en lign | e de gestio   |
|                          |                   |              |                               | 10 et - | de partage de calendriers.      |               |
| Paramètres & Importation |                   |              |                               | - En    | créant un compte, vous pouvez   | :             |
|                          |                   |              |                               | Gé      | rer des agendas en ligne, mais  | aussi vos     |
|                          | S'er              | nregistrer   |                               | co      | ntacts et vos listes de tâches  |               |
|                          |                   |              |                               | syi     | nchronisés entre vos ordinateur | s, tablettes  |
|                          |                   |              |                               | mo      | biles (comment faire ?)         |               |

2. Cliquez sur mot de passe oublié ?

...... Vous obtenez cet écran.

| ► 4 4L           | 8 ≓                                                                                                    | ✓ +                                                                                                    |                                                                                                    | 🐥 adm                                                                                                    | nin • 🚱                                                                                                    |                                                                                                    |
|------------------|----------------------------------------------------------------------------------------------------|----------------------------------------------------------------------------------------------------|----------------------------------------------------------------------------------------------------|----------------------------------------------------------------------------------------------------|----------------------------------------------------------------------------------------------------|----------------------------------------------------------------------------------------------------|
| lun. mar.        | mer.                                                                                                    | jeu.                                                                                                    | ven.                                                                                                    | sam.                                                                                                    | dim.                                                                                                    | Utilisateur ou email                                                                                                    |
|                  | 18:00 Rasser                                                                                              |                                                                                                    | 12                                                                                                    | 00 Install                                                                                                    |                                                                                                    |                                                                                                    |
| 7                | 8 9                                                                                                    | 10                                                                                                    | 11                                                                                                    | 12                                                                                                    | 13                                                                                                    | Réinitialiser le mot de passe                                                                                                    |
|                  | Concert de                                                                                                |                                                                                                    |                                                                                                    |                                                                                                    |                                                                                                    | Retour à la page de connexion                                                                                                    |
|                  |                                                                                                    |                                                                                                    |                                                                                                    | 19                                                                                                    | 20                                                                                                    |                                                                                                    |
| Concert de       | Lessazo                                                                                                   |                                                                                                    |                                                                                                    | ) Stand                                                                                                    | /                                                                                                    |                                                                                                    |
| Commence         |                                                                                                    | Termine                                                                                                    |                                                                                                    | 26                                                                                                    | 2/                                                                                                    | Qu'est ce que cost ?                                                                                                    |
| Journée entière  |                                                                                                    | 09/08/2017                                                                                                    | 00:00                                                                                                    |                                                                                                    |                                                                                                    | Framagenda est un service en ligne de gestion                                                                                                    |
| Supprimer Annule |                                                                                                    | Plus Me                                                                                                    | ttre à iour                                                                                                    | 2<br>Premic                                                                                                    | 3                                                                                                    | et de partage de calendriers.                                                                                                    |
|                  |                                                                                                    |                                                                                                    |                                                                                                    |                                                                                                    |                                                                                                    | En créant un compte, vous pouvez :                                                                                                    |
|                  |                                                                                                    |                                                                                                    |                                                                                                    |                                                                                                    |                                                                                                    | Gérer des agendas en ligne, mais aussi vos                                                                                                    |
|                  |                                                                                                    |                                                                                                    |                                                                                                    |                                                                                                    |                                                                                                    | contacts et vos listes de tâches                                                                                                    |
|                  |                                                                                                    |                                                                                                    | /                                                                                                    | /                                                                                                    |                                                                                                    | synchronisés entre vos ordinateurs, tablettes,                                                                                                    |
|                  | Lun. mac.<br>23<br>2<br>2<br>2<br>2<br>2<br>2<br>2<br>2<br>2<br>2<br>2<br>2<br>2<br>2<br>2<br>2<br>2<br>2 | Inn.     mac.       100.     32       2     1000 Resset       2     0.000 Resset       2     0.000 Resset       Concert de Lessazo       Commence       03/02/17       03/02/17       00.000 Resset       10/04 Restet       10/04 Restet       10/0 | 4     Content de Lessaco       1     0       2     0       2     0       2     0       2     0       2     0       2     0       2     0       2     0       2     0       2     0       2     0       3     0       3     0       3     0       3     0       4     3       4     3       4     3       4     3       5     0 | Inn.     mer.     jeu.     ven.       33     3     3     4       2     9     30     31       2     9     30     31       Concert de Lessazo     Termine       00/02/017     00:00       2     9     00:00       2     00:00       2     00:00       2     00:00       2     00:00       3     00:00       3     00:00       3     00:00       3     00:00       4     0       5     0       6     7       6     7 | 4     4     1     ref     Jew     Ven     sam.       100.     3     1     1     5       1     1000 Reside     3     1     5       7     0     0     20     31     32       7     0     0     20     31     32       Concert de Lessazo       Termine       03/08/2017     00.000     26       2     June entière     Flus     Mettra & Jour       4     6     2     0 | 4     2     1     4     2     1       Iun.     mat.     met.     jeu.     ven.     sam.     dim.       33     1     2     3     4     sam.     dim.       7     1     1     1     1     1     1       7     1     1     1     1     1     1       7     1     1     1     1     1     1       7     1     0     3     3     3     3     3       7     1     0     0     0     0     0     0       6     0     0     0     0     0     0     0       7     0     0     0     0     0     0     0       8     0     7     0     0     0     0       9     0     0     0     0     0     0       8     0     7     0     0     0     0 |

3. Renseignez votre adresse email et cliquez sur Réinitialiser le mot de passe. Vous avez ce message vous informant qu'un mail vous a été envoyé.

## Framagenda

Gérez et partagez vos agendas

| 00012017                              |       |            |          |             |            | 1.0111        | sam.                        | dim.     | - /                              |
|---------------------------------------|-------|------------|----------|-------------|------------|---------------|-----------------------------|----------|----------------------------------|
|                                       |       |            | 1        | 2           | 3          | 4             | 5                           | 6        |                                  |
| ur Semaine Mois                       | Auj.  |            | 1        | 8:00 Rasser |            | 1             | 4:00 Install<br>4:00 Premie |          |                                  |
| Nouvel agenda                         |       | 7          | 8        | 9           | 10         | 11            | 12                          | 13       | Réinitialiser le mot de passe    |
|                                       |       |            |          | Concert de  |            |               |                             |          |                                  |
| test <                                | ÷ ••• |            |          |             |            |               |                             |          |                                  |
|                                       |       |            |          |             |            |               | 19                          | 20       | Un e-mail de réinitialisation de |
|                                       |       | Conce      | rt de Le | essazo      |            |               | ) Stand                     |          | mot de passe a été envoyé à      |
| <ul> <li>Nouvel abonnement</li> </ul> |       | Commence   |          |             | Termine    |               | ~                           | 27       | l'adresse e-mail du compte. Si   |
| Anniversaires des c                   |       | 09/08/2017 | 7 00:00  |             | 09/08/2017 |               | 10                          | 00 Cours | vous ne le recevez pas, vérifiez |
|                                       |       |            | entière  |             | 05/00/2027 |               |                             |          | vos dossiers de courrier         |
| L'Agenda du Libre                     |       | Joannee    | chiere   |             |            |               |                             |          | indésirable/pourriel/spam ou     |
| L214                                  |       | Supprimer  | Annuler  |             | Plus N     | lettre à jour | ) Premie                    |          | demandez de l'aide à votre       |
|                                       |       |            |          |             |            |               |                             |          | administrateur local.            |
|                                       |       |            |          |             |            |               |                             |          | Si ce n'est pas le cas, veuillez |
|                                       |       |            |          |             |            |               |                             |          | contacter votre administrateur.  |

4. Allez dans votre boite email, vous devez recevoir un message de Framagenda de ce style : cliquez sur le bouton Réinitialiser votre mot de passe.

| <ul> <li>Réinitialisation de votre mot de passe Framagenda</li> </ul>                                                                                 | Yahoo/Boîte réc             |
|----------------------------------------------------------------------------------------------------|-----------------------------|
| Framagenda <ne-pas-repondre+framagenda@framasoft.org>     Å : NYX_78</ne-pas-repondre+framagenda@framasoft.org>                                       | lun. 24 mai à 14:14         |
| 000                                                                                                    |                             |
|                                                                                                    |                             |
| Réinitialiser le mot de passe                                                                                                    |                             |
| Cliquez sur le bouton suivant pour réinitialiser votre mot<br>vous n'avez pas demandé cette réinitialisation de mot de<br>pouvez ignorer ce courriel. | de passe. Si<br>passe, vous |
| Réinitialiser votre mot de passe                                                                                                    |                             |

5. La page framagenda s'ouvre, saisissez votre nouveau mot de passe puis cliquez sur Réinitialiser le mot de passe.

# Framagenda

Gérez et partagez vos agendas

| août 2017                | >    | lun.<br>31  | mar. me<br>1 | r. jeu.<br>2 3 | ven.<br>4     | sam.<br>5                   | dim.<br>6  | incurrent incr at patter                       |
|--------------------------|------|-------------|--------------|----------------|---------------|-----------------------------|------------|------------------------------------------------|
| ir Semaine Mois          | Auj. |             | 18:00 R      | asser          | 1             | 4:00 Install<br>4:00 Premi€ |            |                                                |
| Nouvel agenda            |      | 7           | 8<br>Conce   | 9 10<br>rt de  | 11            | 12                          | 13         | Réinitialiser le mot                           |
| test                     | <    |             |              |                |               | 19                          | 20         | Qu'est ce que c'est ?                          |
| Neural channels          |      | Concert     | de Lessa     | zo             |               | ) Stand                     |            |                                                |
| Nouvel abonnement        |      | Commence    |              | Termine        |               | 26                          | 27         | Framagenda est un service en ligne de gestior  |
| Anniversaires des c      |      | 09/08/2017  | 00:00        | 09/08/2017     | 00:00         | 10                          | 00 Cours ( | et de partage de calendriers.                  |
| L'Agenda du Libre        |      | Journée ent | ière         |                |               |                             |            | En créant un compte, vous pouvez :             |
| L214                     |      | Supprimer   | Annuler      | Plus           | Aettre à jour | ) Premi¢                    |            | Gérer des agendas en ligne, mais aussi vos     |
|                          |      | 4           |              | 6 7            |               | 9                           |            | contacts et vos listes de tâches               |
| Paramètres & Importation |      |             |              |                |               |                             |            | synchronisés entre vos ordinateurs, tablettes, |

6. La page de connexion s'affiche à nouveau, vous n'avez plus qu'à renseigner votre mail et votre nouveau mot de passe pour vous connecter.

| 🕅 Agenda                 | 🖿 4 😩 🛱 📢 🗸 + 🔺 admin -                                                                                                    | Utilisateur ou email 🛛 💦                      |
|--------------------------|----------------------------------------------------------------------------------------------------|-----------------------------------------------|
| < août 2017 >            | Iun.         mar.         mer.         jeu.         ven.         sam.         dim.           31         1         2         3         4         5         6 |                                               |
| Jour Semaine Mois Auj.   | 18:00 Rasser 14:00 Install<br>14:00 Premix                                                                                                    | Mot de passe 🛛 👦 🚯                            |
| + Nouvel agenda          | 7 8 9 10 11 12 13                                                                                                    |                                               |
| ● test <\$ …             | Concert de                                                                                                    | Se connecter $\rightarrow$                    |
|                          | 19 20                                                                                                    | Se connecter                                  |
| + Nouvel abonnement      | Concert de Lessazo                                                                                                    | Mot de pages sublié ?                         |
| Anniummaires das s       | Commence Termine 26 27                                                                                                    | Mot de passe oublie :                         |
| Anniversaires des c      | 09/08/2017 00:00 09/08/2017 00:00 10:00 Cours 1                                                                                                    | Se connecter avec un appareil                 |
| L'Agenda du Libre ····   |                                                                                                    | Qu'est ce que c'est ?                         |
| L214 ***                 | Supprimer Annuler Plus Mettre à jour d'Premie                                                                                                    | Framagenda est un service en ligne de gestion |
|                          |                                                                                                    | et de partage de calendriers.                 |
| Paramètres & Importation |                                                                                                    | En créant un compte vous pouvez :             |
|                          |                                                                                                    | En create un compte, vous pouvez.             |
|                          | Sionrodittor                                                                                                    | Gérer des agendas en ligne, mais aussi vos    |
|                          | S MUL MUSU MU                                                                                                    | CONTRACTE OF VOS HETOE CO TROPOS              |

## Réservation sur framagenda

1. Se rendre sur Framagenda.org, connectez-vous avec votre compte.

La page suivante s'affiche :

| Ì,   | Agenda                  |      | <b>a</b> 4            |         | <b>⇒</b> ~   | ✓ +                   |               | <b>6</b> a                  | dmin <del>-</del>   | NYX_78                                      |
|------|-------------------------|------|-----------------------|---------|--------------|-----------------------|---------------|-----------------------------|---------------------|---------------------------------------------|
| <    | août 2017               | >    | 1un.<br>31            | mar.    | mer.<br>2    | jeu.<br>3             | ven.          | sam.<br>s                   | dim.                |                                             |
| Jour | Semaine Mois            | Auj. |                       |         | 18:00 Rasser |                       |               | 4.00 Install<br>4.00 Premic |                     | •••••••••••••••••• 💿 🔦                      |
| + -  | Nouvel agenda           |      | 7                     | 8       |              | 10                    | 11            | 12                          | 13                  |                                             |
| •    | test                    | <    |                       |         | Concert de   |                       |               |                             |                     | Se connecter $\rightarrow$                  |
|      |                         |      |                       |         |              |                       |               | 19                          | 20                  |                                             |
| + 1  | Nouvel abonnement       |      | Conce                 | rt de L | essazo       |                       |               | Stand                       |                     | Mot de passe oublié ?                       |
| •    | Anniversaires des c     |      | Commence<br>09/08/201 | 7 00:0  | D            | Termine<br>09/08/2017 | 00:00         | 26                          | 27<br>10:00 Cours 4 | Quiast so que s'est ?                       |
|      | L'Agenda du Libre       |      | Journée               | entière |              |                       |               |                             |                     | Qu'est ce que c'est :                       |
|      | L214                    |      | Supprimer             | Annuler |              | Plus                  | tettre à jour | o Premik                    |                     | gestion et de partage de calendriers.       |
|      |                         |      |                       |         |              |                       |               |                             |                     | En créant un compte, vous pouvez :          |
| 0    | Paramètres & Importatio | 'n   |                       |         |              |                       |               |                             |                     | Gérer des agendas en ligne, mais aussi vos  |
|      |                         |      |                       |         |              |                       |               |                             |                     | Serer aus agenaus en lighte, mais adost ros |

- 2. Renseigner son pseudo ou adresse mail puis votre mot de passe puis se connecter.
- 3. La page suivante s'affiche.

Suite au retour de Sébastien Vavasseur, vous devriez avoir accès aux différents agendas (un par table).

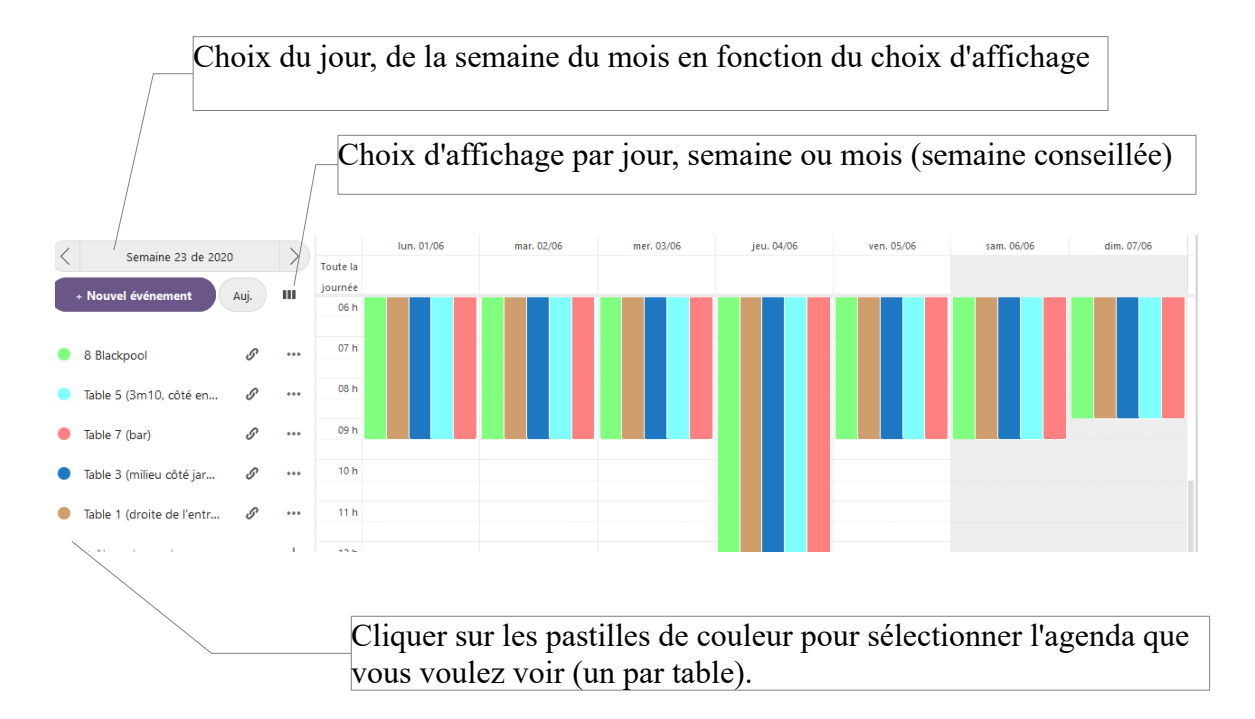

- 4. Chaque couleur correspond à une table
  - 1. si un créneau n'est pas rempli de cette couleur, la table concernée est réservable sur ce créneau.
  - 2. Si un seul nom est renseigné, il n'y a qu'un seul joueur, vous pouvez vous ajouter.
  - 3. Si deux mêmes couleurs sur le même créneau, la table est complète.

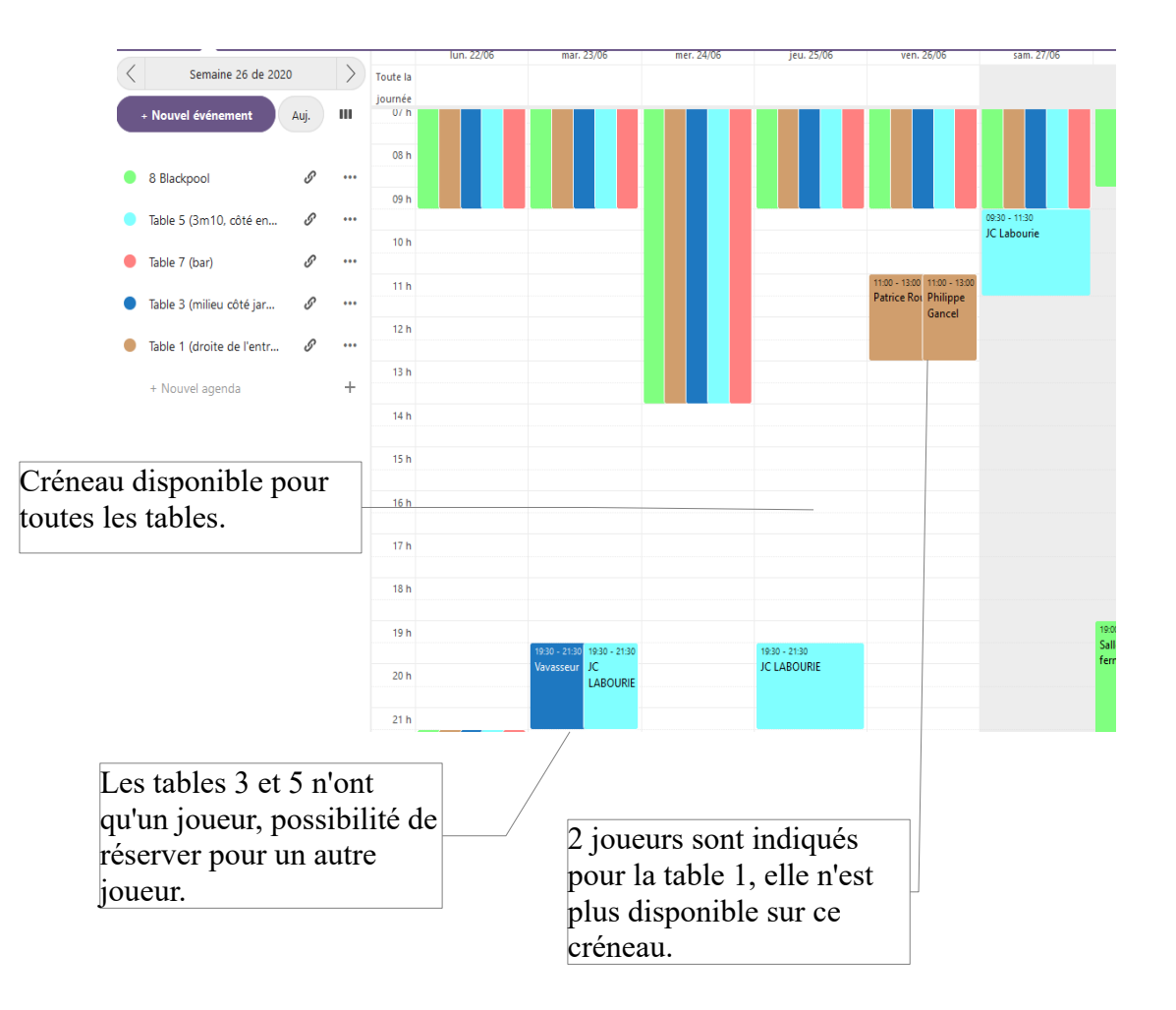

- 5. Cliquer sur le créneau que vous voulez ou sur Nouvel évênement, la boite de dialogue suivante s'ouvre.
  - 1. Attention, penser à choisir la table réservée, si vous choisissez l'agenda personnel, votre réservation ne sera pas visible pour tous et donc invalide, bien que vous la verrez sur votre agenda.

| Indiquer le nom et                                                                                        | t prénom du joueur<br>Vérifier la date et l'heure de la réservation,<br>vous pouvez les modifier, deux lignes<br>heure de début et de fin | × |
|----------------------------------------------------------------------------------------------------|----------------------------------------------------------------------------------------------------|---|
| Vavasseur S;                                                                                              |                                                                                                    |   |
| du 01/06/2020 à 20:00                                                                                     |                                                                                                    | ₽ |
| au 01/06/2020 à 22:00                                                                                     |                                                                                                    | ₽ |
| Toute la journée                                                                                          |                                                                                                    |   |
| 🖶 🔎 Table 1 (droite d                                                                                     | de l'entrée)                                                                                                    |   |
| Plus                                                                                                    | Enregistrer                                                                                                    |   |
| Choix de la table (une couleur par tabl<br>Ne pas oublier à sélectionner<br>Ne pas sélectionner Personnel | le) Enregistrer pour valider la réservation                                                                                               |   |

Après avoir cliquer sur enregister, vous devriez voir votre créneau enregistré.

Modification d'un créneau :

- 1. Double cliquer sur le créneau à modifier
- 2. Modifier la date ou l'heure
- 3. Cliquer sur mettre à jour

Annulation d'une réservation :

1. Double cliquer sur la réservation à annuler

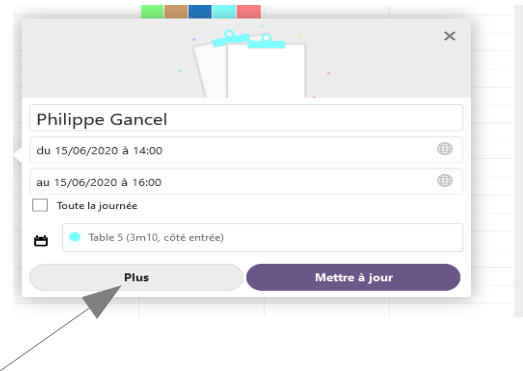

#### 2. Cliquer sur plus × Toute la journée 06 h 07 h 08 h Philippe Gancel $\rightarrow$ •••• 09 h il y a 6 jours 10 h du 15/06/2020 à 14:00 11 h , au 15/06/2020 à 16:00 12 h Toute la journée C Répéter i Détails -12 ۰ 13 h Participants Rappels 14 h Philippe Gancel Table 5 (3m10/côté entrée) Ë 15 h Q Ajouter un er ont 16 h Ajouter une description Ξ 17 h Conf mé ~ i 18 h partagé, afficher l'évènement entier Si 0 i 19 h Occupé Ô i 20 h Rechercher ou ajouter des catégories i 21 h 2 2 2 2 2 21

- - 3. Cliquer sur le cercle avec 3 petits points
  - 4. Cliquer sur Supprimer
  - 5. Votre réservation est supprimée de l'agenda.

## **Réservation sans utiliser framagenda**

Si vous ne voulez pas utiliser Framagenda pour réserver :

merci d'envoyer un mail à

Dominique Olcese : <u>dominique.olcese@numericable.fr</u> Philipe Gancel : <u>ph.gancel@hotmail.fr</u> Sébastien Vavasseur : <u>sebvav62@yahoo.fr</u>

en précisant votre nom, prénom, la date, le créneau et la table que vous voulez réserver.

Vous pouvez consulter les créneaux disponibles <u>sur le la page du site sur ce lien.</u> Puis en cliquant sur la table.

Attention, il faut réserver au moins deux jours avant pour que nous puissions prendre en compte votre réservation.